|                                                                                        | 1. | 索取繳款帳號(14碼)及             |
|----------------------------------------------------------------------------------------|----|--------------------------|
| ※ <u>茶以服款帳號及通行嗎</u>                                                                    |    | 通行碼(6碼)後, 至              |
| ●考生於上網填寫報名資料前,須先以「繳款帳號」至ATM(含網路ATM)轉帳繳費、跨行匯款或驅檯繳<br>款等方式繳交報名費(華南銀行代碼008)。              |    | ATM(含網路 ATM)轉帳或          |
| 索取缴款帳號及通行碼                                                                             |    | 跨行繳款或臨櫃繳款。               |
|                                                                                        | 2. | 完成繳款,以網路 ATM             |
|                                                                                        |    | 為例,轉入銀行代碼                |
| 至 ATM(含網路 ATM)轉帳 或                                                                     |    | (008)、轉入帳號(索取            |
| 跨行繳款 或                                                                                 |    | 之14碼帳號)、金額               |
| 臨櫃繳款                                                                                   |    | (2500 元)。(               |
| 繳款完成2小時後                                                                               | 3. | <mark>繳款成功2小時後</mark> 再進 |
| Ţ                                                                                      |    | 行下一個步驟「填寫報               |
| ~                                                                                      |    | 名資料」。                    |
| ※ <u>網路報名</u>                                                                          | 1. | 按「填寫報名資料」,輸              |
| 項寬報名資料                                                                                 |    | 入取得之「繳款帳號」               |
| 修正報名資料                                                                                 |    | (14碼)及「通行碼」(6            |
| <u> 直泊報名進度</u>                                                                         |    | 碼)進入報名系統。                |
| 列印准考證明書                                                                                | 2. | 詳讀「考生個人資料蒐               |
| Ţ                                                                                      |    | 集、處理及利用告知事               |
| $\checkmark$                                                                           |    | 項」後,同意請按「同               |
| 繳款帳號: 輸入14碼                                                                            |    | 意,繼續填寫報名資                |
| 涌行礁· 於 6 4                                                                             |    | 料」。                      |
|                                                                                        |    |                          |
| 進入報名系統                                                                                 |    |                          |
|                                                                                        |    |                          |
| 八· 考生確認提供之個人質料,均為與實且正確;如用變更者,考生應檢別結腸證約文件學給本校考試相關承辦人員辦理更                                |    |                          |
| 正。<br>九、 本校得依法令规定、主管機斷、檢醫調或司法機關依法所為之要求。將考生提供之個人資料提供予相關主管機關或司法機                         |    |                          |
| 關。<br>十、 除法令另有规定或主管機關另有要求外,若考生向本校提出停止蒐集、處理、利用或請求删除個人資料之請求。訪報本校                         |    |                          |
| 執行難務成完成上開蒐集目的,或導致本校值時法令成主管機構之要求時,本校得繼續蒐集,處理,利用或保留個人資<br>料,                             |    |                          |
| 十一、本权部分据此會起錄使用者連續設備的廣厚朝間協定包並(IP 包址)、使用時間、使用的瀏覽器、瀏覽及點選資料記錄等,<br>此記錄遷作1+14回要集項工場使通知监理改善。 |    |                          |
| 同意,進環境解名資料!<br>不同意,巡回箇頁!                                                               |    |                          |
| $\hat{\nabla}$                                                                         |    |                          |
| 選擇報考身分別                                                                                |    |                          |
|                                                                                        |    |                          |
| 在職生 新住民                                                                                |    |                          |
|                                                                                        |    |                          |
|                                                                                        |    |                          |

## 碩士在職專班上網登錄報名資料

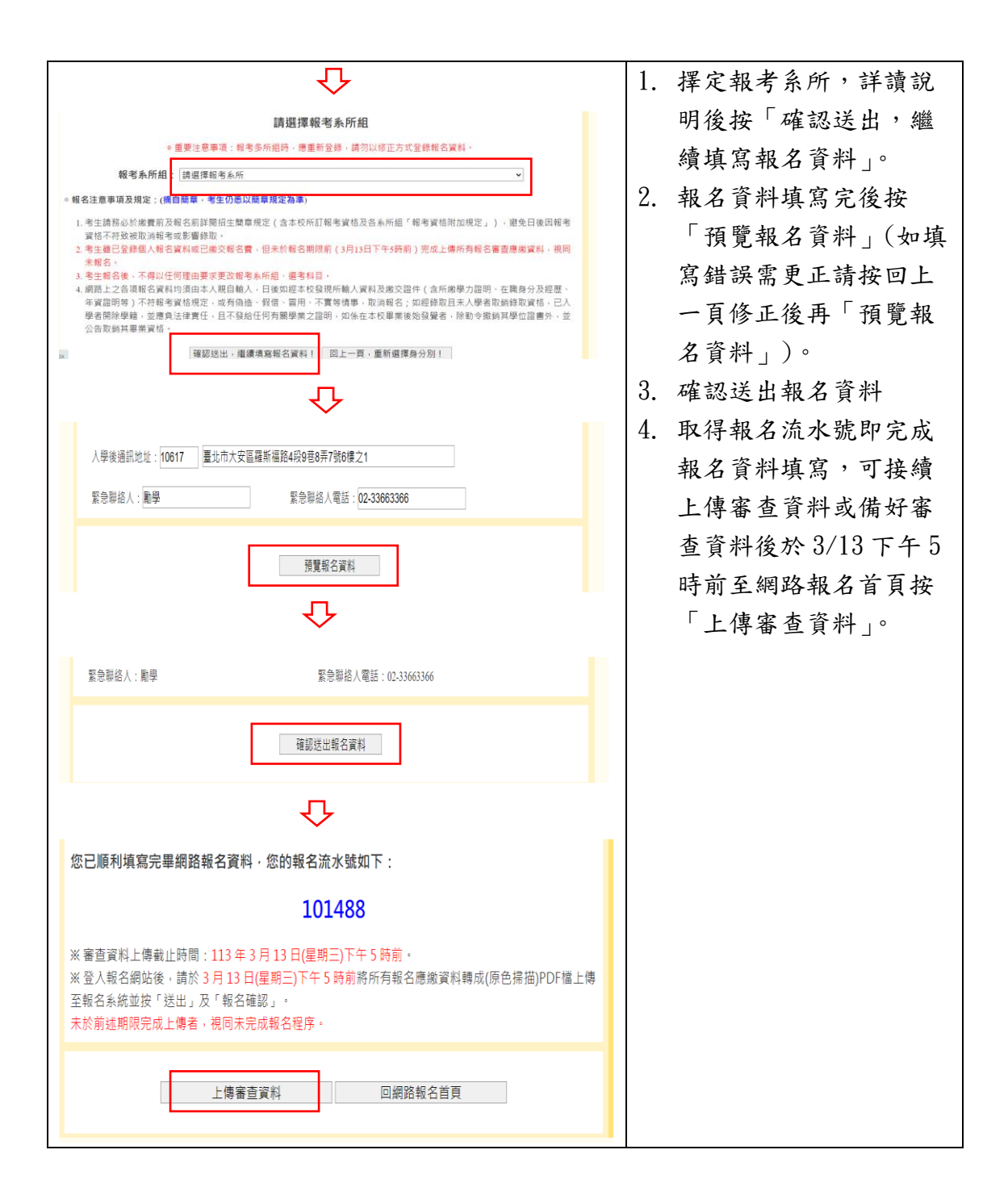

碩士在職專班上傳審查資料

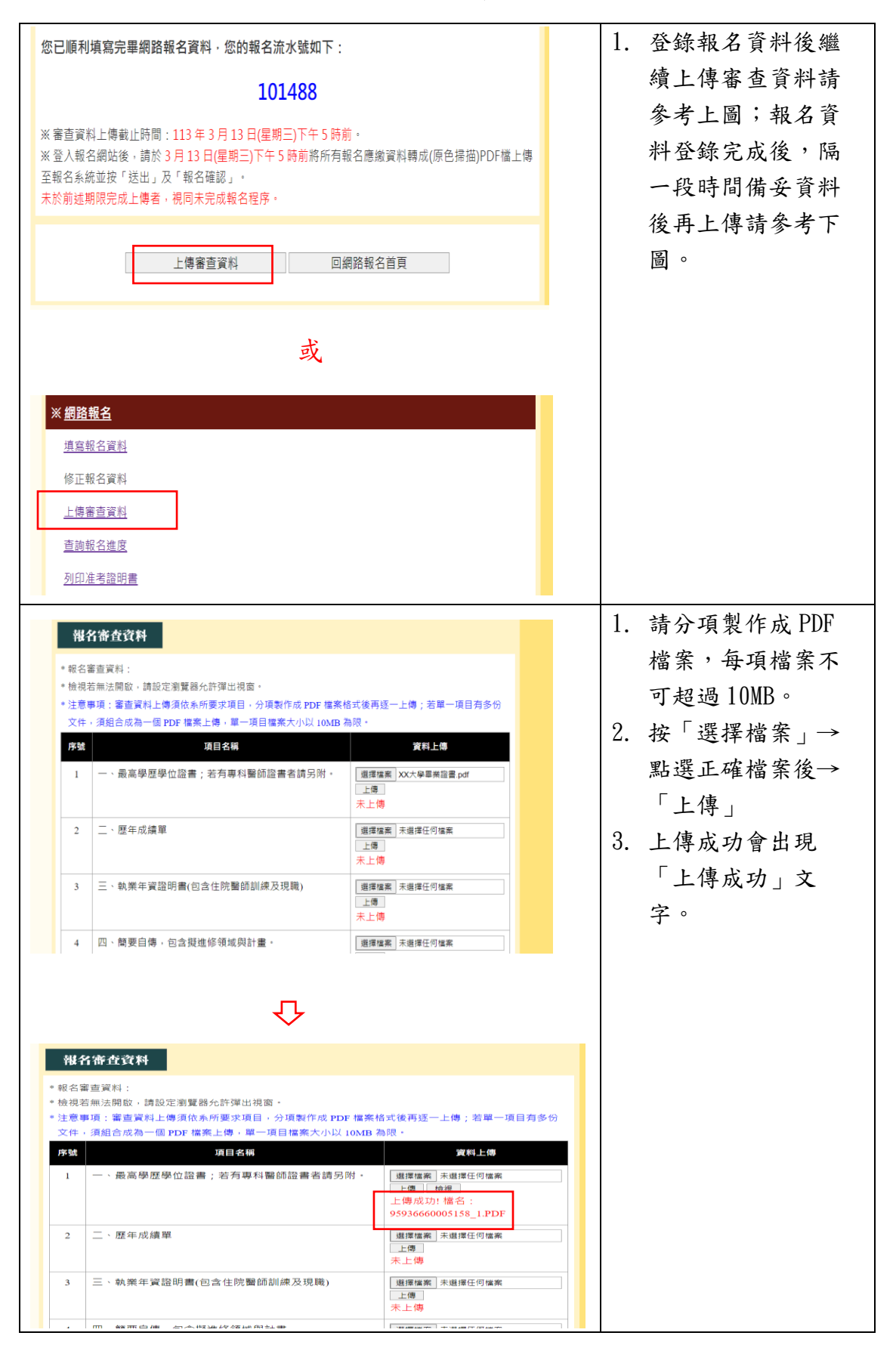

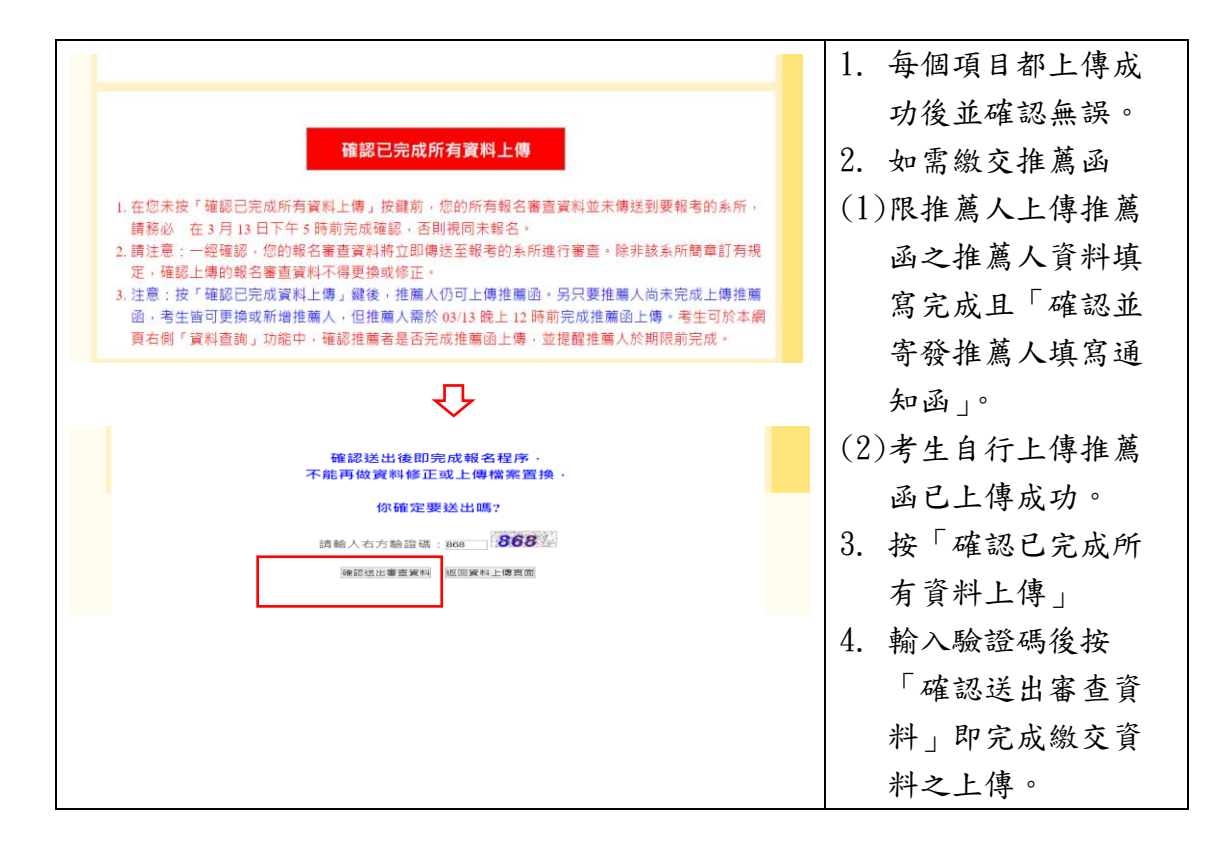

|                                                                                                    | _                  |
|----------------------------------------------------------------------------------------------------|--------------------|
| 您已順利填寫完畢網路報名資料,您的報名流水號如下:                                                                                                    | 按「上傳審查資料」後將頁面      |
| 101488                                                                                                    | 拉到「推薦函」並詳閱下方之      |
| ※ 審查資料上傳載止時間:113 年 3 月 13 日(星期三)下午 5 時前。                                                                                                    | 3°田。               |
| ※登入報名網站後,請於3月13日(星期三)下午5時前將所有報名應繳資料轉成(原色掃描)PDF檔上傳<br>至報名系統並按「送出」及「報名確認」。                                                                                           | 玩 " <b>小</b> "     |
| 未於前述期限完成上傳者,視同未完成報名程序。                                                                                                    |                    |
| 上傳審查資料 回網路報名首頁                                                                                                    |                    |
| 或                                                                                                    |                    |
| ※ 網路報名                                                                                                    |                    |
| 1997年1997年<br><u>遺宮報名資料</u>                                                                                                    |                    |
| 修正報名資料                                                                                                    |                    |
| 上傳審查資料                                                                                                    |                    |
| 直詢報名進度                                                                                                    |                    |
| 列印准考證明書                                                                                                    |                    |
| ₹ <del>,</del>                                                                                                    |                    |
| V<br>1/0 M/1                                                                                                    | 植入佐茜人之州夕、毗紹、聮      |
| 部         新所附加規定:         推動面2封(限由推動人上物)                                                                                                    | 填八推扃八之姓石·臧柟·柳      |
| ※注意事項:講考生務必與推薦人先行聯絡,並事先將推薦還格式(請依簡單备糸所規定,若备糸所無規定格式,則格式自訂)提供給推薦人。                                                                                                    | 絡電話及 email, 確認無誤後, |
| ※ 指定推薦人上傳書、請先取得推薦人的同意後,將推薦人相關資料"正確完整"鍵入,由系統自動發送 mail<br>予推薦人上傳推薦這PDF檔<br>※ 1時80.時間的推薦估會製份會推薦色,產生於按下「補短戶需应所有資料上傳,按提後,推薦人仍                                           | 請按「儲存推薦人資料」, 再按    |
| 回达》增加《运动》是1978年代,在中的地址中,考生管可更换成新增推满人口推进人切需於上博教让日 03/13<br>时上博推编合。另具整推满人向于完成上博,考生管可更换成新增推满人口推进人切需於上博教让日 03/13<br>晚上 12 時前完成推薦函上傳,考生可於本網質有側「資料直詢」功能中,確認推薦者是否完成推薦函上傳, | 「確認並寄發推薦人填寫通知      |
| 並提醒推薦人於期限前完成。<br>※ 由於赤統自動發信,若推斷人來收到電子部件推薦邀請函,請提醒推薦人留意所使用的電子郵件赤統是否                                                                                                  |                    |
| 游信件器频差皿效信件建成設定阻漏。<br>第一位推薦人;                                                                                                    |                    |
| 姓名: 職稱: 聯絡電話:                                                                                                    |                    |
| (維存推薦人業料) 適於推薦人資料 : 確認如客發推薦人類務議知論 : 面前容易注意人類發展10念                                                                                                    |                    |
| $\overline{\mathbf{v}}$                                                                                                    |                    |
|                                                                                                    |                    |
| 第一位推薦人:<br>姓名: M愛園 職得: 教授 聯絡電話: [33662388<br>四日: 1: 1000000000000000000000000000000000                                                                             |                    |
| email, postginu aou<br>回行控制人資料 ] 調除推薦人資料 ] 確認堂寄發推薦人項為通知函 ]                                                                                                    |                    |
| 第二位推溯人:<br>姓名:                                                                                                    |                    |
| email: [ ] [ ] [ ] [ ] [ ] [ ] [ ] [ ] [ ] [                                                                                                    |                    |
| 第三位推薦人:                                                                                                    |                    |
| 姓名: 職稱: 聯絡電話: email:                                                                                                    |                    |
| 協存推薦人資料 國除推輸入資料 建認如素發推輸入填降通知函 国际可经指带人填除通知函                                                                                                    |                    |
| 第四位推薦人:<br>姓名: 職稱: 聯絡電話:                                                                                                    |                    |
| $\Box$                                                                                                    |                    |
|                                                                                                    |                    |
| ः<br>exam.aca.ntu.edu.tw 顯示                                                                                                    |                    |
| 已成功發送推薦人填寫涌知函!                                                                                                    |                    |
|                                                                                                    |                    |
| 確定                                                                                                    |                    |
|                                                                                                    |                    |
| ● 研究生教院组 小 [Decyant for Decommand-stan] 动游师为劲只动乡主动+回床上方端当证法存出罢 。                                                                                                   | 通知推茜人收信(加国)并休暇     |
| □ ▼ m /v I totoficit 以 I request tor recommendation J 就起忘得对应报考至吗人字项工性测得规模指语 '.                                                                                     | 迎が推局八次后(如回)业派派     |
|                                                                                                    | 上傳推薦函。             |

## 碩士在職專班推薦函-限由推薦人上傳

| 您已順利填寫完畢網路報名資料,您的報名流水號如下:<br>101488<br>※審查資料上傳載止時間:113年3月13日(星期三)下午5時前。<br>※登入報名網站後,請於3月13日(星期三)下午5時前將所有報名應繳資料轉成(原色掃描)PDF檔上傳<br>至報名系統並按「送出」及「報名確認」。<br>未於前述期限完成上傳者,視同未完成報名程序。 | <ol> <li>按「上傳審查資料」</li> <li>後將頁面拉到「推薦</li> <li>函」並詳閱下方之說</li> <li>明。</li> <li>考生自行上傳處按</li> </ol> |
|----------------------------------------------------------------------------------------------------|---------------------------------------------------------------------------------------------------|
| 上傳審查資料回網路報名首頁                                                                                                    | 「選擇檔案」→「上<br>傳」,出現上傳成功                                                                            |
| 或<br>※網路報名                                                                                                    | 可檢視已上傳的檔案,如檔案錯誤可重                                                                                 |
| 道高報名資料       修正報名資料       上傳審查資料       查詢報名進度       列印准考證明畫                                                                                                    | 複上述程序覆蓋。                                                                                          |
| Ŷ                                                                                                    |                                                                                                   |
| 化                                                                                                    |                                                                                                   |
| ※ 老生白行上傅 1                                                                                                    |                                                                                                   |
|                                                                                                    |                                                                                                   |
| 第二份推薦函:選擇檔案未選擇任何檔案                                                                                                    |                                                                                                   |
| ※ 考生自行上傳:<br>第一份推薦函: 選擇檔案 未選擇任何檔案 上傳 檢摄 上傳成功: 檔名:95936660006994_rs1.PDF<br>第二份推薦函: 選擇檔案 未選擇任何檔案 上傳                                                                            |                                                                                                   |

## 碩士在職專班推薦函-自行上傳